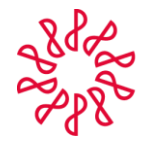

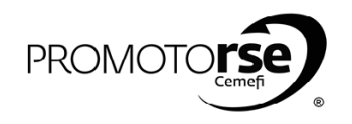

## PROCESO 3A: REVISOR/LÍDER/ÁRBITRO.

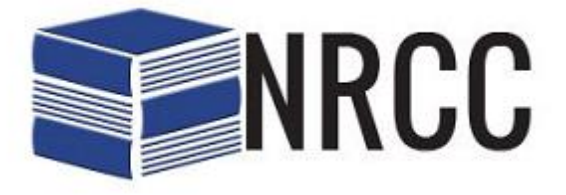

|     |                                                                                                    | ACCIÓN                                                                                                    |
|-----|----------------------------------------------------------------------------------------------------|----------------------------------------------------------------------------------------------------|
| SO  | 3: REVISOR/ LÍDER/ ÁRBITRO                                                                                                    |                                                                                                    |
| _   | /                                                                                                    |                                                                                                    |
| 310 |                                                                                                    |                                                                                                    |
|     | <ol> <li>2. Ingresa al Link anterior y crea una cuenta done</li> </ol>                                                                                                    | http://nrcc.imcp.org.mx/SiteAssets/UriPostulaciones.aspx<br>de determina usuario, correo electrónico, proporciona RFC y crea una contraseña . Al ingresar lo                                                                                                    |
|     | datos el Sistema arroja un mensaje indicando *E                                                                                                    | il usuario se ha creado satisfactoriamente. Intente ingresar*.                                                                                                    |
|     |                                                                                                    | El usuario se ha creado satisfactoriamente, intente ingresar.                                                                                                    |
|     | Crear una nueva cue                                                                                                    | enta Instituto Mexicano de Contadores Públicos                                                                                                    |
|     | Nombre de usuario corto<br>(Alias/username): JAVIER ORTIZ JIMENEZ                                                                                                    | Z Norma de Revisión de Control                                                                                                    |
|     | RFC Revisor : OIJJ581027HU7                                                                                                    | de Calidad - NRCC                                                                                                    |
|     | Contraseña :                                                                                                    | Por favor ingrese nombre de usuario y contraseña.                                                                                                    |
|     | Confirmar Contraseña :                                                                                                    | Nombre de Marine Statistica de la contra de la contra de |
|     | Crear Usuario                                                                                                    | Iniciar Sesión                                                                                                    |
|     |                                                                                                    | Ingrese aquí para registrar una Nueva Firma y obtener su cuenta.<br>Recuperar Contraseña Clic aquí                                                                                                    |
|     |                                                                                                    |                                                                                                    |
|     | <ol> <li>Ingresar con el usuario y la contraseña creado</li> </ol>                                                                                                    | y dar click en Iniciar Sesión                                                                                                    |
|     |                                                                                                    |                                                                                                    |
|     | 288000                                                                                                    | Instituto Mexicano de                                                                                                    |
|     | The second second second second second second second second second second second second second second second se                                                                                                    | Contadores Públicos                                                                                                    |
|     | Norma                                                                                                    | de Revisión de Control                                                                                                    |
|     | de Calid                                                                                                    | lad - NRCC                                                                                                    |
|     | Por favor ingrese no                                                                                                    | ession<br>ombre de usuario y contraseña.                                                                                                    |
|     |                                                                                                    | Información de la Cuenta<br>Nombre de JAVIER ORTIZ JIMENEZ                                                                                                    |
|     |                                                                                                    | Contraseña :                                                                                                    |
|     |                                                                                                    | Iniciar Sesión                                                                                                    |
|     |                                                                                                    |                                                                                                    |
|     | 4. En la ancién Devicares seleccionar Decistre de                                                                                                    | Postulación y operacorá la siguiente pontellos Colicitud Inserinción o Dovicer la quel tendrós que                                                                                                    |
|     | <ol> <li>4. En la opción Revisores seleccionar Registro de<br/>requisitar en todos los campos requeridos. La pri</li> </ol>                                                                                                    | Postulación y aparecerá la siguiente pantalla: Solicitud Inscripción a Revisor la cual tendrás que<br>imera sección se llama Datos Postulante (aqui se deben de ingresar los datos generales, título, co                                                                                                    |
|     | <ol> <li>En la opción Revisores seleccionar Registro de<br/>requisitar en todos los campos requeridos. La pri<br/>electrónico, Colegio al que pertenece y número o</li> </ol>                                                                                                    | e Postulación y aparecerá la siguiente pantalla: Solicitud Inscripción a Revisor la cual tendrás que<br>rimera sección se llama Datos Postulante (aqui se deben de ingresar los datos generales, título, co<br>de socio).                                                                                                    |
|     | 4. En la opción Revisores seleccionar Registro de<br>requisitar en todos los campos requeridos. La pri<br>electrónico, Colegio al que pertenece y número o                                                                                                    | e Postulación y aparecerá la siguiente pantalla: Solicitud Inscripción a Revisor la cual tendrás que<br>rimera sección se llama Datos Postulante (aqui se deben de ingresar los datos generales, título, co<br>de socio).                                                                                                    |
|     | 4. En la opción Revisores seleccionar Registro de<br>requisitar en todos los campos requeridos. La pri<br>electrónico, Colegio al que pertenece y número d                                                                                                    | e Postulación y aparecerá la siguiente pantalla: Solicitud Inscripción a Revisor la cual tendrás que<br>rimera sección se llama Datos Postulante (aqui se deben de ingresar los datos generales, título, co<br>de socio).                                                                                                    |
|     | 4. En la opción Revisores seleccionar Registro de<br>requisitar en todos los campos requeridos. La pri<br>electrónico, Colegio al que pertenece y número o                                                                                                    | e Postulación y aparecerá la siguiente pantalla: Solicitud Inscripción a Revisor la cual tendrás que<br>rimera sección se llama Datos Postulante (aqui se deben de ingresar los datos generales, título, co<br>de socio).                                                                                                    |
|     | 4. En la opción Revisores seleccionar Registro de<br>requisitar en todos los campos requeridos. La pri<br>electrónico, Colegio al que pertenece y número d<br>INCP Revisores *                                                                                                    | e Postulación y aparecerá la siguiente pantalla: Solicitud Inscripción a Revisor la cual tendrás que<br>imera sección se llama Datos Postulante (aqui se deben de ingresar los datos generales, título, co<br>de socio).                                                                                                    |
|     | 4. En la opción Revisores seleccionar Registro de<br>requisitar en todos los campos requeridos. La pri<br>electrónico, Colegio al que pertenece y número d<br>IMCP Revisores •<br>Solicitud Inscripción a Revisor<br>• Datos Postulante<br>Nombre *<br>Apellido Materno *<br>JAVIER<br>Apellido Materno *                                                                                                    | e Postulación y aparecerá la siguiente pantalla: Solicitud Inscripción a Revisor la cual tendrás que<br>timera sección se llama Datos Postulante (aqui se deben de ingresar los datos generales, título, con<br>de socio).                                                                                                    |
|     | 4. En la opción Revisores seleccionar Registro de<br>requisitar en todos los campos requeridos. La pri<br>electrónico, Colegio al que pertenece y número d<br>IMCP Revisores •<br>Postularse<br>Solicitud Inscripción a Revisor<br>• Datos Postulante<br>Nombre *<br>Apelido Materno *<br>UMER<br>Apelido Materno *<br>UMER<br>REC *<br>OLUISB1027HU7<br>Responsable NRCC * [si v                                                                                                    | e Postulación y aparecerá la siguiente pantalla: Solicitud Inscripción a Revisor la cual tendrás que<br>timera sección se llama Datos Postulante (aqui se deben de ingresar los datos generales, título, co<br>de socio).                                                                                                    |
|     | 4. En la opción Revisores seleccionar Registro de<br>requisitar en todos los campos requeridos. La pri<br>electrónico, Colegio al que pertenece y número d<br>IMCP Revisores *<br>Postularse<br>Solicitud Inscripción a Revisor<br>* Datos Postulante<br>Nombre *<br>Apelido Materno *<br>UMER<br>Apelido Materno *<br>Correo Electrónico *<br>Javier<br>Solicitud Inscripción a Revisor<br>*<br>Datos Postulante<br>Nombre *<br>JAVIER<br>Apelido Materno *<br>UMER<br>RFC *<br>Correo Electrónico *<br>Javier<br>Mimero de Socio                                                                                                    | e Postulación y aparecerá la siguiente pantalla: Solicitud Inscripción a Revisor la cual tendrás que<br>imera sección se llama Datos Postulante (aqui se deben de ingresar los datos generales, título, co<br>de socio).                                                                                                    |
|     | 4. En la opción Revisores seleccionar Registro de requisitar en todos los campos requeridos. La pri<br>electrónico, Colegio al que pertenece y número de<br>IMCP Revisores *<br>Postularse<br>Solicitud Inscripción a Revisor<br>* Datos Postulante<br>Nombre *<br>Apelido Materno *<br>UMER<br>Apelido Materno *<br>Mimero de Socio<br>Número de Socio                                                                                                    | e Postulación y aparecerá la siguiente pantalla: Solicitud Inscripción a Revisor la cual tendrás que imera sección se llama Datos Postulante (aqui se deben de ingresar los datos generales, título, co de socio).                                                                                                    |
|     | 4. En la opción Revisores seleccionar Registro de requisitar en todos los campos requeridos. La pri<br>electrónico, Colegio al que pertenece y número de<br>interpretenece y número de<br>solicitud Inscripción a Revisor<br>• Datos Postulante<br>Nombre * JAVIER<br>Apelido Materno * JAVIER<br>REC * OLUSSIO27HU7<br>Responsable NRCC * [s. v)<br>Correo Electrónico * Javier offizimenez@hotmail.com<br>Número de Socio                                                                                                    | e Postulación y aparecerá la siguiente pantalla: Solicitud Inscripción a Revisor la cual tendrás que imera sección se llama Datos Postulante (aqui se deben de ingresar los datos generales, título, co de socio).                                                                                                    |
|     | 4. En la opción Revisores seleccionar Registro de requisitar en todos los campos requeridos. La priete de construinte de construinte de cons                             | Postulación y aparecerá la siguiente pantalla: Solicitud Inscripción a Revisor la cual tendrás que imera sección se llama Datos Postulante (aqui se deben de ingresar los datos generales, título, co de socio).                                                                                                    |
|     | 4. En la opción Revisores seleccionar Registro de requisitar en todos los campos requeridos. La prieto de requisitar en todos los campos requeridos. La prieto de requisitar en todos los campos requeridos. La prieto de requisitar en todos los campos requeridos. La prieto de requisitar en todos los campos requeridos. La prieto de requisitar en todos los campos requeridos. La prieto de requisitar en todos los campos requeridos. La prieto de requisitar en todos los campos requeridos. La prieto de requisitar en todos los campos requeridos. La prieto de requisitar en todos los campos requeridos. La prieto de requisitar en todos los campos requeridos. La prieto de requisitar en todos los constructivas requestantes de la segunda sección tendrás que ingresar tu Extensional de la segunda sección tendrás que ingresar tu Extensional de la segunda sección de la segunda sección tendrás que ingresar tu Extensional de la segunda sección de la segunda sección de la segunda seco de la seco de la segunda sección de la segunda secció                             | e Postulación y aparecerá la siguiente pantalla: Solicitud Inscripción a Revisor la cual tendrás que imera sección se llama Datos Postulante (aqui se deben de ingresar los datos generales, título, co de socio).                                                                                                    |
|     | 4. En la opción Revisores seleccionar Registro de requisitar en todos los campos requeridos. La prieto de requisitar en todos los campos requeridos. La prieto de requisitar en todos los campos requeridos. La prieto de requisitar en todos los campos requeridos. La prieto de requisitar en todos los campos requeridos. La prieto de requisitar en todos los campos requeridos. La prieto de requisitar en todos los campos requeridos. La prieto de requisitar en todos los campos requeridos. La prieto de requisitar en todos los campos requeridos. La prieto de requisitar en todos los campos requeridos. La prieto de requisitar en todos los campos requeridos. La prieto de requisitar en todos los consolitante inscripción a Revisore en todos los consolitante inscripción a Revisor en todos los consolitante inscripción en tendrás que ingresar tu Extensional en la segunda sección tendrás que ingresar tu Extensional en la segunda sección tendrás que ingresar tu Extensional en la segunda en la segunda en la segunda en la segunda en la segunda en la segunda en la segunda en la segunda en la segunda en la segunda en la segunda en la segunda en la segu                             | Postulación y aparecerá la siguiente pantalla: Solicitud Inscripción a Revisor la cual tendrás que imera sección se llama Datos Postulante (aqui se deben de ingresar los datos generales, título, co de socio).                                                                                                    |
|     | 4. En la opción Revisores seleccionar Registro de requisitar en todos los campos requeridos. La priedectrónico, Colegio al que pertenece y número de solicitud Inscripción a Revisor         Image: Revisores*         Image: Revisores*                                                                                                    | Postulación y aparecerá la siguiente pantalla: Solicitud Inscripción a Revisor la cual tendrás que timera sección se llama Datos Postulante (aqui se deben de ingresar los datos generales, título, co de socio).                                                                                                    |
|     | 4. En la opción Revisores seleccionar Registro de requisitar en todos los campos requeridos. La prieto electrónico, Colegio al que pertenece y número o electrónico, Colegio al que pertenece y número o solicitud Inscripción a Revisor         IMCP       Revisores*         Solicitud Inscripción a Revisor         Datos Postulante         Nombre *       IMENEZ         RFC *       OLUSB1027HU7         Responsable NRCC * [si       Imenez@homail.com         Número de Socio       Imenez@homail.com         Imenez@homail.com       Número de Socio         En la segunda sección tendrás que ingresar tu Ex       Imenez@homail.com         Imenez@homail.com       Imenez@homail.com         Imenez@homail.com       Imenez@homail.com         Número de Socio       Imenez@homail.com         Imenez@homail.com       Imenez@homail.com         Imenez@homail.com       Imenez@homail.com         Imenez@homail.com       Imenez@homail.com         Imenez@homail.com       Imenez@homail.com         Imenez@homail.com       Imenez@homail.com         Imenez@homail.com       Imenez@homail.com         Imenez@homail.com       Imenez@homail.com         Imenez@homail.com       Imenez@homail.com         Imenez@homail.com       Imenez@homail.com         Imenez@homail.com       Imenez@hom                                                                                                    | Postulación y aparecerá la siguiente pantalla: Solicitud Inscripción a Revisor la cual tendrás que imera sección se llama Datos Postulante (aqui se deben de ingresar los datos generales, título, co de socio).          Image: Image:                              |
|     | 4. En la opción Revisores seleccionar Registro de requisitar en todos los campos requeridos. La priedectrónico, Colegio al que pertenece y número de socio         INCP Revisores*         Postularse         Solicitud Inscripción a Revisor         Datos Postulante         Nombre *         INCP Revisores*         REC *         Postularse         Correo Electrónico *         Número de Socio                                                                                                    | e Postulación y aparecerá la siguiente pantalla: Solicitud Inscripción a Revisor la cual tendrás que imera sección se llama Datos Postulante (aqui se deben de ingresar los datos generales, título, co de socio).                                                                                                    |
|     | 4. En la opción Revisores seleccionar Registro de requisitar en todos los campos requeridos. La prie electrónico, Colegio al que pertenece y número de solicitud Inscripción a Revisor Datos Postulante Solicitud Inscripción a Revisor Datos Postulante Responsable NRCC * Gree Electrónico * Invier ottagimenz@hotmal.com Número de Socio                                                                                                    | e Postulación y aparecerá la siguiente pantalla: Solicitud Inscripción a Revisor la cual tendrás que imera sección se llama Datos Postulante (aqui se deben de ingresar los datos generales, título, co de socio).                                                                                                    |
|     | 4. En la opción Revisores seleccionar Registro de requisitar en todos los campos requeridos. La prielectrónico, Colegio al que pertenece y número o solutiona entre electrónico, Colegio al que pertenece y número o solutiona entre electrónico a la que pertenece y número o solutiona entre electrónico electrónico entre electrónico entre electrónico entr | Postulación y aparecerá la siguiente pantalla: Solicitud Inscripción a Revisor la cual tendrás que inera sección se llama Datos Postulante (aqui se deben de ingresar los datos generales, título, co de socio).          Image: Image:                              |
|     | 4. En la opción Revisores seleccionar Registro de requisitar en todos los campos requeridos. La prielectrónico, Colegio al que pertenece y número de solicitud Inscripción a Revisorer solicitud Inscripción a Revisor solicitud Inscripción a Revisor requeridos de solicitud Inscripción a Revisor requeridos de solicitud Inscripción a Revisor requeridos de solicitud Inscripción a Revisor requeridos de solicitud Inscripción a Revisor requeridos de solicitud Inscripción a Revisor requeridos de solicitud Inscripción a Revisor requeridos de solicitud Inscripción a Revisor requeridos de solicitud Inscripción a Revisor requeridos de solicitud Inscripción a Revisor resultante resultante resulta | Postulación y aparecerá la siguiente pantalla: Solicitud Inscripción a Revisor la cual tendrás que imera sección se llama Datos Postulante (aqui se deben de ingresar los datos generales, título, co de socio).          Image: Image:                              |

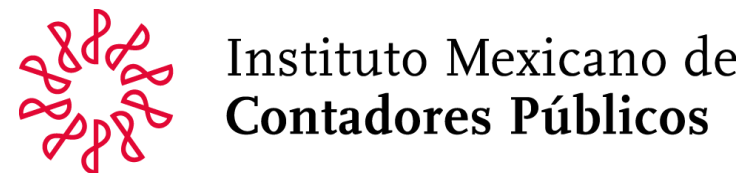

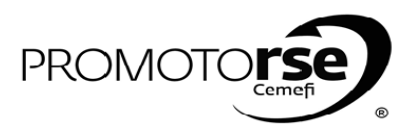

| 0 3: REV | /ISOR/ LÍDER/ ÁRBITRO                                                                                                    |                          |
|----------|----------------------------------------------------------------------------------------------------|--------------------------|
| En la ci | uarta sección tendrás que proporcionar los datos de tu Dirección                                                                                                    |                          |
|          | danta sección tenuras que proporcionarios datos de la Dirección                                                                                                    |                          |
|          |                                                                                                    |                          |
|          |                                                                                                    | javier ortiz jimenez 🗸   |
|          | IMCP Revisores *                                                                                                    | Este sitio: IMCP 🔽 👂 🚱 🔨 |
|          | Postularse                                                                                                    |                          |
|          | Solicitud Inscripción a Revisor                                                                                                    |                          |
|          | Datos Postulante                                                                                                    |                          |
|          | Experiencia Postulante                                                                                                    |                          |
|          | ▼ Dirección                                                                                                    |                          |
|          | Estado Distrito Federal Delegación o Municipio Miguel Hidalgo                                                                                                    |                          |
|          | Ciudad Distrito Federal * Colonia Bosque de las Lomas Calle Código Postal 11700                                                                                                    |                          |
|          | Número Exterior Número Interior                                                                                                    |                          |
|          | Teléfono 2 Fax                                                                                                    |                          |
|          |                                                                                                    |                          |
|          | Información de la Firma actual o última                                                                                                    |                          |
| En la qu | <ul> <li>Información de la Firma actual o última</li> <li>Información Adjunta</li> <li>uinta sección tendrás que proporcionar los datos de la Firma donde trabajas a</li> </ul>                                                                                                    | ctualmente o última      |
| En la qu | <ul> <li>Información de la Firma actual o última</li> <li>Información Adjunta</li> <li>uinta sección tendrás que proporcionar los datos de la Firma donde trabajas a</li> </ul>                                                                                                    | ctualmente o última      |
| En la qu | <ul> <li>Información de la Firma actual o última</li> <li>Información Adjunta</li> <li>uinta sección tendrás que proporcionar los datos de la Firma donde trabajas a</li> </ul>                                                                                                    | ctualmente o última      |
| En la qu | <ul> <li>Información de la Firma actual o última</li> <li>Información Adjunta</li> </ul> uinta sección tendrás que proporcionar los datos de la Firma donde trabajas a                                                                                                    | ctualmente o última      |
| En la qu | <ul> <li>Información de la Firma actual o última</li> <li>Información Adjunta</li> <li>uinta sección tendrás que proporcionar los datos de la Firma donde trabajas a</li> </ul>                                                                                                    | ctualmente o última      |
| En la qu | <ul> <li>Información de la Firma actual o última</li> <li>Información Adjunta</li> <li>uinta sección tendrás que proporcionar los datos de la Firma donde trabajas a</li> </ul>                                                                                                    | ctualmente o última      |
| En la qu | <ul> <li>Información de la Firma actual o última</li> <li>Información Adjunta</li> <li>uinta sección tendrás que proporcionar los datos de la Firma donde trabajas a</li> </ul>                                                                                                    | ctualmente o última      |
| En la qu | <ul> <li>Información de la Firma actual o última</li> <li>Información Adjunta</li> <li>uinta sección tendrás que proporcionar los datos de la Firma donde trabajas a</li> <li>INCP Revisores*</li> <li>Postularse</li> <li>Solicitud Inscripción a Revisor</li> <li>Datos Postulante</li> <li>Experiencia Postulante</li> </ul>                                                                                                    | ctualmente o última      |
| En la qu | <ul> <li>Información de la Firma actual o última</li> <li>Información Adjunta</li> <li>Información Adjunta</li> </ul>                                                                                                    | ctualmente o última      |
| En la qu | <ul> <li>Información de la Firma actual o última</li> <li>Información Adjunta</li> </ul>                                                                                                    | ctualmente o última      |
| En la qu | <ul> <li>Información de la Firma actual o última</li> <li>Información Adjunta</li> <li>uinta sección tendrás que proporcionar los datos de la Firma donde trabajas a</li> <li>INCP Revisores*</li> <li>Postularse</li> <li>Solicitud Inscripción a Revisor</li> <li>Datos Postulante</li> <li>Experiencia Postulante</li> <li>Dirección</li> <li>Información de la Firma actual o última</li> <li>Nombre o Razón Social * CONTADORES DE PRUEBA SC</li> </ul>                                                                                                    | ctualmente o última      |
| En la qu | Información de la Firma actual o última     Información Adjunta  uinta sección tendrás que proporcionar los datos de la Firma donde trabajas a  INCP Revisores*      Fostularse Solicitud Inscripción a Revisor      Datos Postulante      Experiencia Postulante      Dirección      Información de la firma actual o última     Nombre o Razón Social *     COPTROERSE DE PRUEEA SC     TOTADORES DE PRUEEA SC     TOTADORES DE PRUEEA SC     Coptrago que ocupa u ocupó dentro de la integradore de la integradore de la int | ctualmente o última      |

seleccionar el documento Carta del Director PDF. Hacer el mismo procedimiento para el Curriculum Vitae. Al adjuntar la documentación hacer cli el botón que está en la parte superior izquierda \* Postularse\* y el mensaje que se mostrará es \* Su postulación ha sido enviada para revisión.

| IMCP Revisores •                                                                      | Este sitio: IMCP                                               | ٩ |
|---------------------------------------------------------------------------------------|----------------------------------------------------------------|---|
| Su postulación ha sido enviada para revisión                                          |                                                                |   |
| C. Postularse                                                                         |                                                                |   |
| Solicitud Inscripción a Revisor                                                       |                                                                |   |
| Datos Postulante                                                                      |                                                                |   |
| Experiencia Postulante                                                                |                                                                |   |
| <ul> <li>Dirección</li> </ul>                                                         |                                                                |   |
| Información de la Firma actual o última                                               |                                                                |   |
| ✓ Información Adjunta                                                                 |                                                                |   |
| * Subir archivos Carta del Director de la firma para integración de equipos de reviso | res y Curriculum Vitae. (Firmados y escaneados en formato PDF) |   |
| Carta del Director                                                                    | Curriculum Vitae Examinar                                      |   |
| Carta del Director                                                                    | Curriculum Vitae Examinar                                      |   |

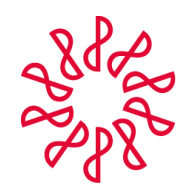

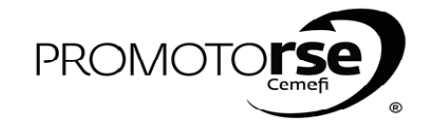

| <b>`</b> |                                                                                            |                               |                                                                                                  | A                                                     |                                                        |                                              |                                   |                                                       |                                                                    |
|----------|--------------------------------------------------------------------------------------------|-------------------------------|--------------------------------------------------------------------------------------------------|-------------------------------------------------------|--------------------------------------------------------|----------------------------------------------|-----------------------------------|-------------------------------------------------------|--------------------------------------------------------------------|
| SO 3:    | REVISOR/ LÍDER                                                                             | / ÁRBITRO                     |                                                                                                  |                                                       |                                                        |                                              |                                   |                                                       |                                                                    |
| 5.       | l postulante a Rev                                                                         | visor/Líder/Ár                | bitro recibirá un correo                                                                         | electrónico do                                        | nde se le notifi                                       | cará que su p                                | ostulación ha                     | sido enviada                                          | para Revisión.                                                     |
|          |                                                                                            |                               |                                                                                                  |                                                       |                                                        |                                              |                                   |                                                       |                                                                    |
|          | ff Outlool                                                                                 | k.com 🕂 N                     | luevo Responder 🗸 Eliminar A                                                                     | rchivar Correo no des                                 | eado 🗸 Limpiar Mo                                      | over a 🗸 Categorías                          | v                                 | 57 <b>69 6</b> 7 JA                                   |                                                                    |
|          | Buscar en el correo                                                                        | Postu                         | Ilación Revisor                                                                                  |                                                       |                                                        |                                              |                                   | τΨ×                                                   | ^                                                                  |
|          | Carpetas<br>Bandeia de entrad                                                              |                               | Notificaciones.nrcc@imcp.org.mx<br>Para: amunguiae@imcp.org.mx, analist                          | (Notificaciones.nrcc@ii<br>a.nrcc@imcp.org.mx, coordi | mcp.org.mx) Agregar a c<br>nador.nrcc@imcp.org.mx, sis | ontactos 20/03/2015<br>temas@imcp.org.mx CC: | avier-ortizjimenez@hotm           | Acciones 🗸                                            | Gracias.                                                           |
|          | Archivo                                                                                    |                               |                                                                                                  | _ `                                                   |                                                        |                                              |                                   |                                                       | Sus comentarios nos<br>ayudarán a mejorar s<br>experiencia con los |
|          | Correo no deseado<br>Borradores                                                            | Su Post                       | tulación ha sido enviada para Revisio                                                            | on.                                                   |                                                        |                                              |                                   |                                                       | anuncios.                                                          |
|          | Enviados<br>Eliminados                                                                     |                               |                                                                                                  |                                                       |                                                        |                                              |                                   |                                                       |                                                                    |
|          | Nueva carpeta                                                                              |                               |                                                                                                  |                                                       |                                                        |                                              |                                   |                                                       |                                                                    |
|          | _                                                                                          |                               |                                                                                                  |                                                       |                                                        |                                              |                                   |                                                       |                                                                    |
|          |                                                                                            |                               |                                                                                                  |                                                       |                                                        |                                              |                                   | 1                                                     |                                                                    |
| Po       | tulación nendien                                                                           | te de revisión                | Al Seleccionar el regio                                                                          | tro en la narte                                       | superior da cliv                                       | rk en el hotór                               | Detalle del P                     | ostulante                                             |                                                                    |
| PO       | stulation pendient                                                                         | le de revision                | I. AI SEIECCIONAR EI LEGIS                                                                       | uo en la parte                                        | superior da clio                                       | lk en el dotor                               | Detaile del P                     | ostulante.                                            |                                                                    |
|          |                                                                                            |                               |                                                                                                  |                                                       |                                                        |                                              |                                   |                                                       |                                                                    |
|          |                                                                                            |                               |                                                                                                  |                                                       |                                                        |                                              |                                   |                                                       | Administrador CAC +                                                |
|          | IMCP Buscar Firma Reviso                                                                   | res - Selección de Fi         | mas • Revisión • Reportes • Man                                                                  | uales 🕶                                               |                                                        | Est                                          | e sitio: IMCP                     | •                                                     | ٩                                                                  |
|          | Revisio                                                                                    | on de Postulaciones           | 1. Ingresa a Revisió<br>Postulaciones                                                            | in de                                                 |                                                        |                                              | 3.                                | . Da click en De<br>ara revisar la in                 | talle del Postulante<br>formación                                  |
|          | <ul> <li>Aceptar M</li> <li>Designal</li> </ul>                                            | odificación<br>r Revisor      | 💥 Recha:                                                                                         | zar                                                   | e Det                                                  | talle del Postulante<br>Designar Arbitro     |                                   |                                                       |                                                                    |
|          | Nombre Apel<br>Pate                                                                        | lido Apellido<br>erno Materno | Colegio                                                                                          | Fecha R<br>Postulación                                | FC Edad Años<br>Experien                               | Participación Es<br>cia Revisiones CC La     | tatus Rol Pondera<br>boral Actual | ición Estatus S                                       | Seleccionar                                                        |
|          | JAVIER AREI                                                                                | NAS WAGNER                    | COLEGIO DE CONTADORES PÚBLICOS DE<br>SUR DE VERACRUZ, A. C.<br>COLEGIO DE CONTADORES PÚBLICOS DI | L 16/04/2013 AEWJ60                                   | 011092Q9 0 20<br>0820SN1 40 13                         | Si A                                         | ctivo 45                          | Postulación                                           |                                                                    |
|          | JULIO CESAR ARTI                                                                           | GAS SOTO                      | XALAPA, A. C.<br>COLEGIO DE CONTADORES PÚBLICOS DI<br>CHIAPAS, A. C.                             | e 04/09/2013 AISJ64                                   | 0913JN7 48 18                                          | No A                                         | ctivo 80                          | Aceptada<br>Modificación<br>pendiente por<br>Revisión |                                                                    |
|          | PAOLA BARG                                                                                 | ENAS GONZALEZ                 | SIN COLEGIO                                                                                      | 28/08/2015 BAGP7                                      | 51105RD8 40 15                                         | si                                           | Activo 85                         | Postulación<br>pendiente por<br>Revisión              |                                                                    |
|          | L                                                                                          |                               |                                                                                                  |                                                       |                                                        |                                              | 2. Selecció                       | ona un registro (                                     | con Estatus                                                        |
|          |                                                                                            |                               |                                                                                                  |                                                       |                                                        | 1                                            | Postulació                        | n pendiente de                                        | Revisión.                                                          |
|          |                                                                                            |                               |                                                                                                  |                                                       |                                                        |                                              |                                   |                                                       |                                                                    |
|          |                                                                                            |                               |                                                                                                  |                                                       |                                                        |                                              |                                   |                                                       |                                                                    |
| En       | Detalle del Postul                                                                         | <b>ante</b> deberás           | analizar la información                                                                          | del registro y                                        | verificar que cu                                       | mpla con el p                                | erfil para ser ı                  | revisor de la                                         | NRCC y dar clic                                                    |
| Re       | gresar.                                                                                    |                               |                                                                                                  |                                                       |                                                        |                                              |                                   |                                                       |                                                                    |
|          |                                                                                            |                               |                                                                                                  |                                                       |                                                        |                                              |                                   |                                                       | Administrador CAC                                                  |
|          | IMCP Buscar Firma Re                                                                       | visores • Selección de        | e Firmas ▼ Revisión ▼ Reportes ▼ M                                                               | anuales 🔻                                             |                                                        | E                                            | ste sitio: IMCP                   | •                                                     | ٩                                                                  |
|          | Guardar O                                                                                  | Regresar                      | 2. Regresar al menú                                                                              | anterior.                                             |                                                        |                                              |                                   |                                                       |                                                                    |
|          | Datos Generales                                                                            |                               |                                                                                                  |                                                       |                                                        |                                              |                                   |                                                       |                                                                    |
|          | Nombre<br>Edad                                                                             | PAOLA<br>40                   | Apellido Paterno BARCE<br>RFC BAGP7                                                              | NAS<br>51105RD8                                       | Apellido Materno G<br>CURP B                           | AGP751105RD8MDFLS                            |                                   |                                                       |                                                                    |
|          | Responsable NRCC                                                                           | i Si No                       | Título C.P.C                                                                                     |                                                       | Correo Electronico p                                   | aolabarcenas-gonzalez@                       |                                   |                                                       |                                                                    |
|          | Teléfono                                                                                   | (015)5267-6426                | Número de<br>Socio                                                                               |                                                       | Colegio                                                | SIN COLEGIO V                                |                                   |                                                       |                                                                    |
|          | Ponderación                                                                                | ~~                            |                                                                                                  |                                                       |                                                        |                                              | 15                                |                                                       |                                                                    |
|          | Ponderación                                                                                | lante                         |                                                                                                  |                                                       | TION HOL FORIETTO OF                                   | cada una do ost                              | A-J                               |                                                       |                                                                    |
|          | Ponderación<br>Experiencia Postul<br>Dirección                                             | lante                         |                                                                                                  | ecciones.                                             | cion del registro en                                   | cada una de est                              |                                   |                                                       |                                                                    |
|          | Ponderación<br>Experiencia Postul<br>Dirección<br>Información de la l                      | lante<br>Firma Actual o Últim | 1. A<br>s                                                                                        | ecciones.                                             | cion del registro en                                   | cada una de est                              |                                   |                                                       |                                                                    |
|          | Ponderación<br>Experiencia Postul<br>Dirección<br>Información de la l<br>Información Adjun | lante<br>Firma Actual o Últim | 1. A<br>s                                                                                        | nanzar la informat<br>ecciones.                       | cion del registro en                                   | cada una de est                              |                                   |                                                       |                                                                    |

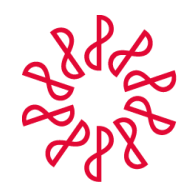

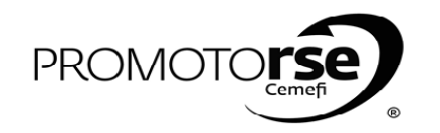

| <complex-block></complex-block>                                                                                                    |
|----------------------------------------------------------------------------------------------------|
| <complex-block><complex-block></complex-block></complex-block>                                                                                                    |
| <complex-block><complex-block></complex-block></complex-block>                                                                                                    |
| 9. Haz click en Designar Revisor o si es el caso Rechazar la Postulación.                                                                                                    |
|                                                                                                    |
| Absolution       Absolution                                                                                                    |
|                                                                                                    |
|                                                                                                    |
| <complex-block></complex-block>                                                                                                    |
| <image/> <complex-block><complex-block><complex-block></complex-block></complex-block></complex-block>                                                                                                    |
| <image/>                                                                                                    |
| <image/> <complex-block><complex-block><complex-block></complex-block></complex-block></complex-block>                                                                                                    |
| <complex-block><complex-block><complex-block><complex-block></complex-block></complex-block></complex-block></complex-block>                                                                                                    |
| <complex-block><complex-block><complex-block></complex-block></complex-block></complex-block>                                                                                                    |
| <complex-block><complex-block><complex-block></complex-block></complex-block></complex-block>                                                                                                    |
| <complex-block></complex-block>                                                                                                    |
| <image/>                                                                                                    |
| <image/> <complex-block><complex-block></complex-block></complex-block>                                                                                                    |
| <image/>                                                                                                    |
| <complex-block></complex-block>                                                                                                    |
| <complex-block><complex-block></complex-block></complex-block>                                                                                                    |
| <complex-block><complex-block></complex-block></complex-block>                                                                                                    |
| <complex-block></complex-block>                                                                                                    |
| <complex-block></complex-block>                                                                                                    |
| <complex-block>     Outright of the second of firms: Very Very Very Very Very Very Very Very</complex-block>                                                                                                    |
| <complex-block></complex-block>                                                                                                    |
| Image: Contraction of the contraction of the contraction o                                                                                                    |
| Number of Addedition       Addedition       Add                                                                                                    |
| Normal       Nation       Nation                                                                                                    |
| AND A       AND AND AND AND AND AND AND AND AND AND                                                                                                    |
| Anten Anten Wolf Research Control Control C                                                                                                    |
| Image: Intermediate intermediate interm                                                                                                    |
| 3016T NERMANDEZ LOCA NUMBER LOCATION REVISION REVISION                                                                                                    |
| Image: Instance Production De Contractions       Image: Instance Production De Contractions       Image: Instance Productions       Image: Instance Productions       Image:                                                                                                    |
| 1 LUXXXX XXXXXX ULXXXXXXXXXXXXXXXXXXXXXX                                                                                                    |
| ALEXANDRO       NUMEZ       MOLINA       Quedeo de Contraciones       20/02/2013       NUMADO7/14/02       50       11       5       Active       9       Participant Periodic         B) Selecciona al Postulante a Revisor       0       Selecciona al Postulante a Revisor       0       Selecciona al Postulante a Revisor         9. Haz click en Designar Revisor o si es el caso Rechazar la Postulación.       Image: Selecciona al Postulante a Revisor       Image: Selecciona al Postulante a Revisor         9. Haz click en Designar Revisor o si es el caso Rechazar la Postulación.       Image: Selecciona al Postulación       Image: Selecciona al Postulación         Image: Selecciona de Finas:       Revisores:       Revisores:       Selecciona al Postulación       Image: Selecciona al Postulación         Image: Selecciona de Finas:       Revisores:       Revisores:       Revisores:       Revisores:       Selecciona de Postulación         Image: Selecciona de Finas:       Revisores:       Revisores: <t< td=""></t<>                                                                                                    |
| ALEXANDRO       NUMEZ       MOLINA       MARKAGON DE MENDANCAL       20/03/2015       NUMAKGON JAUU 9 00       1       5       Adviso       90       predentioned         B) Selecciona al Postulante a Revisor       Image: Selecciona al Postulante a Revisor       Image: Selecciona al Postulante a Revisor       Image: Selecciona al Postulante a Revisor       Image: Selecciona al Postulante a Revisor       Image: Selecciona al Postulante a Revisor         9. Haz click en Designar Revisor o si es el caso Rechazar la Postulación.       Image: Selecciona de Finas: Selecciona de Finas: Selecciona de Fi                                                                                                    |
| 9. Selecciona al Postularità a Revisor 9. Haz click en Designar Revisor o si es el caso Rechazar la Postulación. 9. Haz click en Designar Revisor o si es el caso Rechazar la Postulación. 1. La click en Designar Revisor o si es el caso Rechazar la Postulación. 1. La click en Designar Revisor o si es el caso Rechazar la Postulación. 1. La click en Designar Revisor o si es el caso Rechazar la Postulación. 1. La click en Designar Revisor o si es el caso Rechazar la Costa de la deres revisor revisore de revisore de revisore                                                                                                    |
| 9. Haz click en Designar Revisor o si es el caso Rechazar la Postulación.          Image: Provisor o si es el caso Rechazar la Postulación.         Image: Provisor o si es el caso Rechazar la Postulación.         Image: Provisor o si es el caso Rechazar la Postulación.         Image: Provisor o si es el caso Rechazar la Postulación.         Image: Provisor o si es el caso Rechazar la Postulación.         Image: Provisor o si es el caso Rechazar la Postulación.         Image: Provisor o si es el caso Rechazar la Postulación.         Image: Provisor o si es el caso Rechazar la Postulación.         Image: Provisor o si es el caso Rechazar la Postulación.         Image: Provisor o si es el caso Rechazar la Postulación.         Image: Provisor o si es el caso Rechazar la Postulación.         Image: Provisor o si es el caso Rechazar la Postulación.         Image: Provisor o si es el caso Rechazar la Postulación.         Image: Provisor o si es el caso Rechazar en caso de materia provisor o si es el caso Rechazar en caso de na caeptar la Postulación.         Image: Provisor o si es el caso Rechazar en caso de materia provisor o si es el caso Rechazar en caso de na caeptar la Postulación.         Image: Provisor o si es el caso Rechazar en caso de na caeptar la Postulación.         Image: Provisor o si es el caso Rechazar en caso de na caeptar la Postulación.         Image: Provisor o si es el caso Rechazar en caso de na caeptar la Postulación.         Image: Provisor o si es el caso Rechazar en caso de na caeptar la Postulación. </td                                                                                                    |
| 9. Haz click en Designar Revisor o si es el caso Rechazar la Postulación.                                                                                                    |
| 9. Haz click en Designar Revisor o si es el caso Rechazar la Postulación.                                                                                                    |
| 9. Haz click en Designar Revisor o si es el caso Rechazar la Postulación.                                                                                                    |
| 9. Haz click en Designar Revisor o si es el caso Rechazar la Postulación.                                                                                                    |
| 9. Haz click en Designar Revisor o si es el caso Rechazar la Postulación.                                                                                                    |
| 9. Haz click en Designar Revisor o si es el caso Rechazar la Postulación.                                                                                                    |
| 9. Haz click en Designar Revisor o si es el caso Rechazar la Postulación.                                                                                                    |
| 3. Haz circk en Designar Kevisor o's i e's el caso Kechazar la Postulación.          INCP       Buscar Firma       Revisor s'       Selección de Firmas'       Revisor s'       Selección de Firmas'       Revisor s'       Este sitio: IMCP       ImcP       ImcP       Im                                                                                                    |
| Administradu<br>Wie Buscer Firm Revisore Stelección de Firmas Revisión Reportes Manuales*<br>Este sitio: IMCP<br>Revisore Stelección de Firmas Revisión Reportes Manuales*<br>Rechazar protubación.<br>Botón de Rechazar en caso de Nortes Revisión Revisiónes CE Latatus Roll Ponteración Estatus Selección<br>aceptar Postulación.<br>AREMAS WACHER POISILICIÓN DE CONTADORES<br>16/04/2013 AEWX5011092Q9 0 20 51 Activo 45<br>10/04/2013 AEWX5011092Q9 0 20 51 Activo 45<br>10/04/2014 AEWX5011092Q9<br>10/04/2014 AEWX501100000000000000000                                                                                                    |
| Administrated<br>INCP       Buscar Firma       Revisores * Selección de Firmas * Revisión * Reportes * Manuales *       Este sitio: IMCP       Image: Selección de Firmas * Revisión * Reportes * Manuales *         INCP       Buscar Firma       Revisora * Revisore * Selección de Firmas * Revisión * Reportes * Manuales *       Image: Designar Lider       Image: Designar Lider       Image: Desi                                                                                                    |
| Monueles       Exte sitio: IMCP       Monueles       Exte sitio: IMCP       Image: Image: Im                                                                                                    |
| Administrative<br>Weight Bester firms Revisores Selección de Firms Revisión Reportes Manuales Este sito: IMCP Este sito: IMCP Es                                                                                                    |
| Administrade         Ministrade         Ministrade         Notion de Postulaciones         Notion de Rechazar en caso de Ados         Postginar Revision         Octavise de Postulaciones         Notion de Rechazar en caso de Ados         Postginar Revision         Octavise de Postulación.         Notion de Rechazar en caso de Ados         Postginar Revision         Notion de Rechazar en caso de Ados         Postginar Revision         Notion de Rechazar en caso de Ados         Postginar Revision         Notion de Rechazar en caso de Notación         Activo         Activo         Activo         Activo         Postginar Líder o si es el caso Rechazar         Administrade         Ministrade         Postón de rechazar en caso de no aceptar la Postulación.         Activo         Administrade         Postón de rechazar en caso de no aceptar la Postulación.         Administrade         Postón de                                                                                                    |
| Administrado<br>MICP Buscar Firma Revisores Selección de Firmas Revisión Reportes Manuales Este sitio: IMCP P de la estimation de Postulación de Postulación de Colecto De Contraboles Manuales Designar Achtro<br>Posignar Revisor Postulación Designar Revisor Postulación.<br>Nom C Click en Designar Revisor Postulación.<br>JAVER C Aceptar Indodincación De Contraboles De Sonta De Sonta Revisión Revisión de Postulación.<br>ARENAS WAGNER PUBLICOS DEL SUR DE CONTADORES 16/04/2013 AEWJ601109209 0 20 Si Activo 45 Contraboles Contraboles 16/04/2013 AEWJ601109209 0 20 Si Activo 45 Contraboles 16/04/2013 AEWJ601109209 0 20 Si Activo 45 Contraboles 16/04/2013 AEWJ601109209 0 20 Si Activ                                                                                                    |
| Mdministrade         Importent Modificación de Firmas* Revisión* Reportes* Manuales*         Este sitio: IMCP         Este sitio: IMCP         Revisión de Postulaciones         Revisión de Postulaciones         Revisión de Postulaciones         Revisión de Postulaciones         Revisión de Postulaciones         Revisión de Postulaciones         Revisión de Postulaciones         Revisión de Postulaciones         Revisión de Postulación         Revisión de Postulación         Artena         Revisión de Postulación         Revisión de Postulación         Revisión de Postulación         Revisión de Postulación         Revisión de Postulación         Revisión de Postulación         Revisión de Postulación         Revisión de Postulación         Revisión de Postulación         Revisión de Firmas*         Revisión de Firmas*         Revisión de Firmas*         Revisión de Firmas*         Revisión de Firmas*         Revisión de Firmas*         Revisión de Postulación                                                                                                    |
| IMCP       Buscar Firma       Revisión de Postulaciones       Revisión de Postulaciones       Rechazar       Designar Atotro         Imc       Obsignar Revisor       Designar Revisor       Designar Revisor       Designar Atotro         Imc       Obsignar Revisor       Designar Revisor       Designar Revisor       Designar Atotro         Imc       Obsignar Revisor       Designar Revisor       Designar Revisor       Designar Atotro         Imc       Obsignar Revisor       Designar Revisor       Designar Revisor       Designar Atotro         Imc       Obsignar Revisor       Designar Revisor       Designar Atotro       Revisiones Collector De Contraces         Imc       Obsignar Revisor       Collector De Contraces       Biological Revisor       Revisiones Collector De Contraces       Biological Revisor       Revisor       Revisin       Revisin       Revi                                                                                                    |
| Image: Selección de Firmas * Selección de Firmas * Selección de Firmas * Revisión * Reportes * Manuales *       Este sitio: IMCP ▲         Image: Selección de Firmas * Selección de Firmas * Revisión * Reportes * Selección de Firmas * Revisión * Revisión * Reportes * Selección de Firmas * Revisión * Revisión * Revisió                                                                                                    |
| Revisión de Postulaciones <ul> <li>Rechazar</li> <li>Designar Acibita</li> <li>Designar Revisor</li> <li>C) Click en Designar Revisor y</li> <li>Botón de Rechazar en caso de</li> <li>Aciva</li> </ul> Ponderación     Estatus     Selecci           Nom         C) Click en Designar Revisor y         Botón de Rechazar en caso de         Aciva         Penderación         Estatus         Selecci           Nom         Acentar Norma         Colectio De contrabores         Botón de Rechazar en caso de         Aciva         Penderación         Estatus         Selecci           Nom         Acentar Norma         Colectio De contrabores         Botón de Rechazar en caso de         Revisiones CC         Estatus         Activa         45         -           Active         Active         Atios         Selecci         Botón de rechazar en caso de no aceptar la Postulación.         Administrado                                                                                                    |
| C) Click en Designar Revisor y<br>asi se acepta la Postulación.<br>JAVIER     C) Click en Designar Revisor y<br>asi se acepta la Postulación.<br>JAVIER     C) Click en Designar Revisor y<br>asi se acepta la Postulación.<br>JAVIER     C) Click en Designar Revisor y<br>asi se acepta la Postulación.<br>JAVIER     C) Click en Designar Revisor y<br>asi se acepta la Postulación.<br>JAVIER     C) Click en Designar Revisor y<br>asi se acepta la Postulación.<br>JAVIER     C) Click en Designar Revisor y<br>asi se acepta la Postulación.<br>JAVIER     C) Click en Designar Líder o si es el caso Rechazar     Click en Designar Líder o si es el caso Rechazar     C) En este rubro tambien se puede Designar Líder o si es el caso Rechazar     Control de rechazar en caso de no aceptar la Postulación.     Control de Firmas     Revisión de Firmas     Revisión     Revisión de Firmas     Revisión     Revisión de Firmas     Revisión     Reportes     Control de Techazar en caso de no aceptar la Postulación.     Control de Techazar en caso de no aceptar la Postulación.     Control de Techazar en caso de no aceptar la                                                                                                    |
| Image: Selección de Firmas*       Revisión*       Revisión*       <                                                                                                    |
| Designar Revisor          Designar Revisor       Designar Revisor         Nom       C) Click en Designar Revisor y<br>así se acepta la Postulación.         JAVIER       Collecio DE CONTADOREs         PUBLICOS DEL SUR DE       * Botón de Rechazar en caso de<br>no aceptar Postulación.         16/04/2013       AEWJ6011092Q9       0       20       si       Activo       45         10. En este rubro tambien se puede Designar Líder o si es el caso Rechazar         IMCP       Buscar Firma       Revisión de Firmas*       Revisión*       Reportes       Virueles*       Este sitio: IMCP       Administrado         IMCP       Buscar Firma       Revisión de Firmas*       Revisión*       Reportes       Virueles*       Este sitio: IMCP       Selección de Firmas*       Revisión*       Reportes       Virueles*       Este sitio: IMCP       Selección de Firmas*       Revisión *       Reportes       Virueles*       Este sitio: IMCP       Selección       Administrado                                                                                                    |
| Nome is is accepta la Postulación.<br>JAVIER       C) Click en Designar Revisor y<br>así se accepta la Postulación.<br>ARENAS       ** Botón de Rechazar en caso de<br>no aceptar Postulación.<br>Is/04/2013       Participación<br>(periencia)       Rol<br>Revisiones CC       Rol<br>Laboral       Ponderación       Estatus       Selecci         10. En este rubro tambien se puede Designar Líder o si es el caso Rechazar       10. En este rubro tambien se puede Designar Líder o si es el caso Rechazar       Caso Rechazar en caso de no aceptar la Postulación.       Activo       45         *Botón de rechazar en caso de no aceptar la Postulación.         Monderación de Firmas * Revisión * Revisión * Reportes * Molueles *         Postulación de Postulación de Postulación         Revisión de Postulación       Administrado         Administrado         Monderación de Firmas * Revisión * Revisión * Reportes *       Revisión * Revisión *       Revisión *       Revisión                                                                                                    |
| Nom       Of citic en Designar Revision y<br>así se acepta la Postulación.       Dotori de Rechazar en caso de<br>no aceptar Postulación.       Ponderación       Estatus       Selecci         JAVIER       Artina       WAGNER       PUBLICOS DEL SUR DE<br>PUBLICOS DEL SUR DE       In/output       16/04/2013       AEWJ6011092Q9       0       20       Si       Activo       45         10. En este rubro tambien se puede Designar Líder o si es el caso Rechazar       Id/output       Id/output       Id/output       Id/output       Activo       45       Id/output       Administrado         INCP       Buscar Firma       Revisión de Firmas * Revisión * Reportes * Selección de Firmas * Revisión * Reportes * Molues *       Este sitio: IMCP       Id/output       Administrado                                                                                                    |
| 10. En este rubro tambien se puede Designar Líder o si es el caso Rechazar<br>MCP Buscar Firma Revisores* Selección de Firmas* Revisión* Reportes Maluels* Este sitio: IMCP Subscar Firma Revisión Revisión Reportes Revisión Reportes Revisión Revisión                                                                                                    |
| JAVIER       ARENAS       WAGNER       PUBLICOS DEL SUR DE       16/04/2013       AEWJ6011092Q9       0       20       Si       Activo       45         10. En este rubro tambien se puede Designar Líder o si es el caso Rechazar         Imcreation tambien se puede Designar Líder o si es el caso Rechazar         Administrado         Imcreation tambien se puede Designar Líder o si es el caso Rechazar         Administrado         Imcreation tambien se puede Designar Líder o si es el caso Rechazar en caso de no aceptar la Postulación.         Administrado         Imcreation tambien se puede Designar Líder o si es el caso Rechazar en caso de no aceptar la Postulación.         Administrado         Imcreation tambien se puede Designar Líder o si es el caso Rechazar en caso de no aceptar la Postulación.         Administrado         Imcreation tambien de Firmas * Revisión * Reportes * Matuales *         Revisión de Postulaciones         Revisión de Postulaciones         Revisión de Postulaciones         Revisión de Postulaciones                                                                                                    |
| 10. En este rubro tambien se puede Designar Líder o si es el caso Rechazar                                                                                                    |
| 10. En este rubro tambien se puede Designar Líder o si es el caso Rechazar          *Botón de rechazar en caso de no aceptar la Postulación.       Administrado         IMCP       Buscar Firma       Revisión de Firmas *       Revisión *       Reportes *       Este sitio: IMCP       Imc         Imcre       Revisión de Postulación de Firmas *       Revisión *       Reportes *       Este sitio: IMCP       Imc       Imc                                                                                                    |
| 10. En este rubro tambien se puede Designar Líder o si es el caso Rechazar          *Botón de rechazar en caso de no aceptar la Postulación.       Administrado         IMCP       Buscar Firma       Revisión de Firmas *       Revisión *       Reportes *       Fiste sitio: IMCP       Imc                                                                                                    |
| 10. En este rubro tambien se puede Designar Líder o si es el caso Rechazar<br>*Botón de rechazar en caso de no aceptar la Postulación.<br>MCP Buscar Firma Revisión de Pirmas * Revisión * Reportes * Maruales * Este sitio: IMCP * Este sitio: IMCP                                                                                                    |
| 10. En este rubro tambien se puede Designar Líder o si es el caso Rechazar           *Botón de rechazar en caso de no aceptar la Postulación.       Administrado         IMCP Buscar Firma Revisión de Firmas * Revisión * Reportes * Reportes * Este sitio: IMCP * Este sitio: IMCP *                                                                                                    |
| TO. EN ESTE FUDIO Lambien se puede Designar Lider O SI es el Caso Rechazar<br>*Botón de rechazar en caso de no aceptar la Postulación.<br>Marinistrado<br>Marinistrado<br>Marinist |
| IMCP       Buscar Firma       Revisión de Firmas ▼       Revisión *       Reportes ▼       Marinuales ▼       Este sitio: IMCP       ✓       ✓         Revisión de Postulaciones       Revisión de Postulaciones       Revisión de Postulaciones       Este sitio: IMCP       ✓       ✓                                                                                                    |
| *Botón de rechazar en caso de no aceptar la Postulación.       Administrado         IMCP       Buscar Firma       Revisión de Firmas ▼       Reportes ▼       Martuales ▼       Este sitio: IMCP       ✓         Revisión de Postulaciones       Revisión de Postulaciones       Revisión de Postulaciones       Este sitio: IMCP       ✓       ✓                                                                                                    |
| *Botón de rechazar en caso de no aceptar la Postulación.       Administrado         IMCP       Buscar Firma       Revisión de Firmas ▼       Reportes ▼       Reportes ▼       Este sitio: IMCP       ✓         Revisión de Postulaciones       Revisión de Postulaciones       Image: Construction de la Destudación       ✓       ✓       ✓                                                                                                    |
| *Botón de rechazar en caso de no aceptar la Postulación.       Administrado         IMCP       Buscar Firma       Revisión de Firmas ▼       Revisión ▼       Este sitio: IMCP       ✓         Revisión de Postulaciones       Revisión de Postulaciones       Este sitio: IMCP       ✓       ✓                                                                                                    |
| IMCP       Buscar Firma       Revisión de Firmas •       Revisión •       Reportes •       Marinales •       Este sitio: IMCP       IMCP       IMCP       IMCP       IMCP       ImcP       ImcP                                                                                                    |
| IMCP     Buscar Firma     Revisión de Firmas ▼     Revisión ▼     Reportes ▼     Manuales ▼     Este sitio: IMCP     ✓       Revisión de Postulaciones     Constructiones     Constructiones     Constructiones     ✓                                                                                                    |
| Revisión de Postulaciones                                                                                                    |
| Revisión de Postulaciones                                                                                                    |
| Deckerer Medifereite                                                                                                    |
| V Aceptar Modulicación                                                                                                    |
| <ul> <li>Designar Revisor</li> <li>Designar Líder</li> <li>Designar Árbitro</li> </ul>                                                                                                    |
|                                                                                                    |
| Nombre Apellido Apellido Col Click en Designar Líder y así se acepta la Participación Estatus Rol Ponderación Estatus Selecci                                                                                                    |
| REVENDED ALL ADDEAL ACTUAL                                                                                                    |

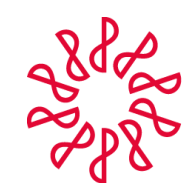

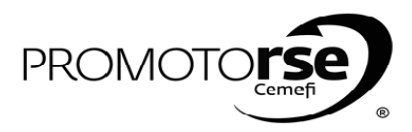

| ACTOR                           |                                                                                                    | ACCIÓN                                                                                                    |                          |                                                          |  |  |  |  |
|---------------------------------|----------------------------------------------------------------------------------------------------|----------------------------------------------------------------------------------------------------|--------------------------|----------------------------------------------------------|--|--|--|--|
| PROCESO                         | 3: REVISOR/ LÍDER/ ÁR                                                                                                    | BITRO                                                                                                    |                          |                                                          |  |  |  |  |
|                                 | 11. Recibirás un mensaje en tu correo electrónico donde se indicará que tu Postulación ha sido aceptada y deberás ingresar nuevamente al Sistem<br>para capturar tu Disponibilidad. |                                                                                                    |                          |                                                          |  |  |  |  |
|                                 | III Outlook.com                                                                                                    | ↔ Nuevo Responder I v Eliminar Archivar Correo no deseado I v Limpiar Mover a v Categorías v …                                                                                                    | iival 💠 🛤 🗘              |                                                          |  |  |  |  |
|                                 | Buscar en el correo 👂                                                                                                    | Postulación Líder de Revisor                                                                                                    | ↑ <b>↓</b> × ^           |                                                          |  |  |  |  |
|                                 | Carpetas C<br>Bandeja de entrada 1<br>Archivo                                                                                                    | Notificaciones.nrcc@imcp.org.mx (Notificaciones.nrcc@imcp.org.mx) Agregar a contactos ! 11:12 a.m. Para: javier-ortizjimenez@hotmail.com CC: Administrador.CAC@imcp.org.mx *                                               | Acciones 🗸               | Gracias.<br>Sus comentarios nos<br>ayudarán a mejorar su |  |  |  |  |
|                                 | Correo no deseado<br>Borradores<br>Enviados                                                                                                    | Su postulación fue aprobada, por favor entre al Sistema y capture su Disponibilidad.           Mensaje de aceptación de Postulación                                                                                        |                          | experiencia con los<br>anuncios.                         |  |  |  |  |
|                                 |                                                                                                    |                                                                                                    | _                        |                                                          |  |  |  |  |
| R<br>E<br>V<br>I<br>S<br>O<br>R | 12. Ingresa al Sistema y eli<br>Fecha inicial y Fecha final<br>IMCP Revisores • Revisión •<br>Registro de Disponibilidad del<br>Registro de Postulacion                             | ige en el Menú Principal la Pestaña <b>Revisores/ Registro de Disponibilidad del Reviso</b><br>de la Disponibilidad y Guardar los cambios como se muestra en las imágenes.                                                 | or. Despues de ello<br>▼ | elegir en el calendario                                  |  |  |  |  |
|                                 | IMCP Revisores • Revisión • I                                                                                                    | Manuales Este sitio: IMCP                                                                                                    | ja                       | vier ortiz jimenez +                                     |  |  |  |  |
|                                 | Información Guardada Registro Disponibilidad Nombre Revisor: JAVIER O Fecha Inicial: 24/03/2011 Fecha Final: 03/04/2011 Guardar Periodo Cecha Fecha Size                            | 3. El sistema indicará el mensaje de * Información<br>Guardada.<br>RTIZ JIMENEZ<br>5 1. Seleccionar en el calendario la Fecha<br>5 10 1. Seleccionar en el calendario la Fecha<br>5 10 10 10 10 10 10 10 10 10 10 10 10 10 |                          |                                                          |  |  |  |  |